# ขั้นตอนดูยอดเพื่อยื่นยอดกู้ยืมผ่าน

# www.studentloan.or.th

# 

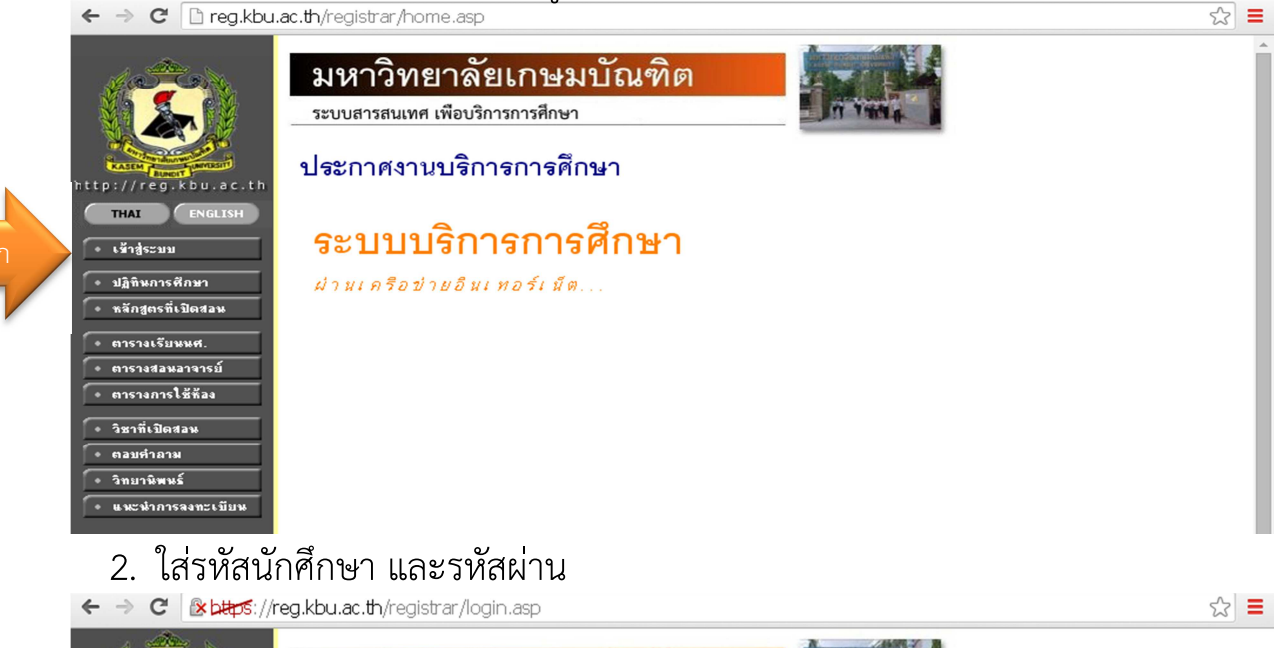

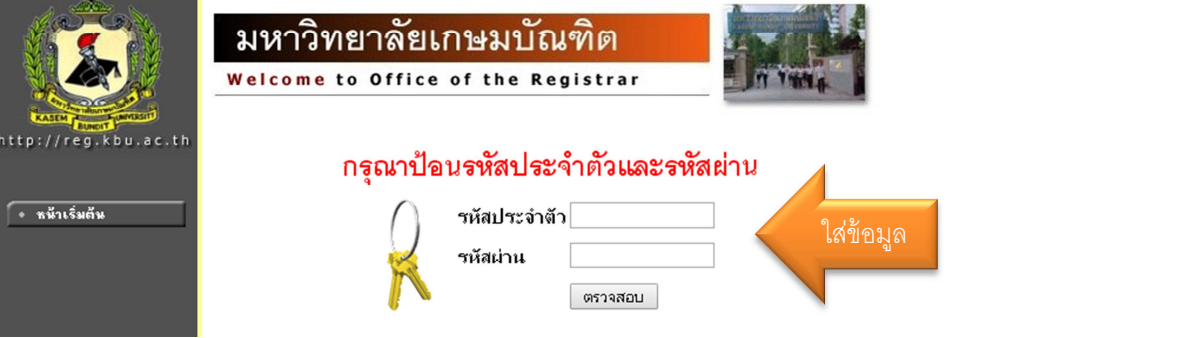

 นักศึกษาทำการลงทะเบียนเรียนล่วงหน้าตามกำหนดของมหาวิทยาลัยก่อนจึงจะ มียอดของภาคการศึกษาที่ 2/2563

เปิดให้ลงทะเบียนล่วงหน้าวันที่ 14 – 26 กันยายน 2563

 4. เมื่อทำการลงทะเบียนเรียบร้อยแล้วเข้าสู่ระบบ คลิกภาระค่าใช้จ่าย/ทุน (คำว่า "มียอดเงินค้างชำระ" คือ นักศึกษายังไม่ได้เซ็นแบบยืนยัน หรือเซ็นแบบยืนยัน 2/2563 แล้ว แต่เงินกู้ยังไม่เข้าหากเงินกู้ยืมเข้าคำนี้จะไม่ปรากฏ)

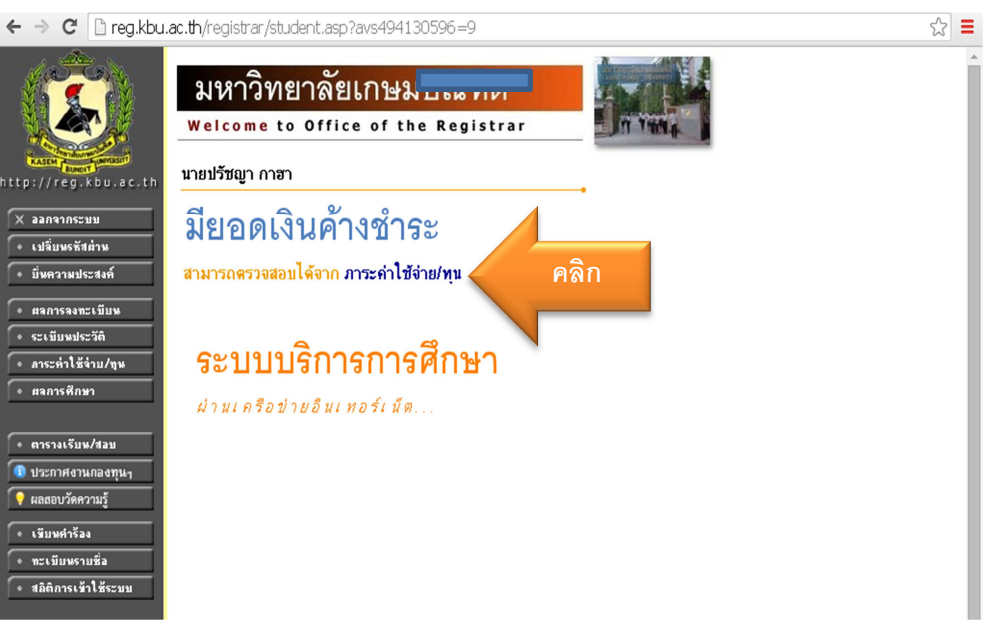

5. ข้อมูลจะปรากฏขึ้น ให้เลือกภาคการศึกษาที่ต้องการทราบยอดค่าลงทะเบียน เรียน

|                                       |         | 9                                               |           |                |                       |  |
|---------------------------------------|---------|-------------------------------------------------|-----------|----------------|-----------------------|--|
| โปรดเลือกข                            | ้อมูลภา | ระค่าใช้จ่ายที่ต้องการแสดง                      |           |                |                       |  |
| 1. 69991                              | 61/2    | คลิกเลข 2 ภาค 2563                              |           |                |                       |  |
| 💌 ค้างชำระ                            | ทั้งหมด |                                                 |           |                |                       |  |
| Sul-can                               |         | 11411                                           | จำนวนสำห  | ด้างทำระ<br>ว่ | เทศ ใบเหรือ รับ<br>ha |  |
| ปีการศึกษา2551                        | 12      |                                                 |           |                |                       |  |
| 17/09/2561                            | 1500    | สารสารเรียนร้อน                                 |           |                |                       |  |
| 1.91.12.                              | IMK413  | SERVICE MARKETING                               | 4,020.00  | 4,020.00       |                       |  |
|                                       | 156201  | PRINCIPLES OF MARKETING                         | 4,020.00  | 4,020.00       |                       |  |
|                                       | 1GE113  | COMMUNICATIVE ENGLISH III                       | 4,020.00  | 4,020.00       |                       |  |
| · · · · · · · · · · · · · · · · · · · | LAV200  | OPERATION MANAGEMENT IN AVIATION<br>INDUSTRY    | 4,820.00  | 4,020.00       |                       |  |
|                                       | IE8201  | BUSINESS ENGLISH 1                              | 4,160.00  | 4,160.00       |                       |  |
|                                       | DHM223  | PASTRY AND BAKERY                               | 5,360.00  | 5,360.00       |                       |  |
|                                       | 2035    | Examination Fee                                 | 600.00    | 600.00         |                       |  |
|                                       | 2036    | Education Fee                                   | 750.00    | 750.00         |                       |  |
|                                       | 2037    | Library Services                                | 500.00    | 500.00         |                       |  |
|                                       | 2038    | Health Center Services & Sports dues            | 425.00    | 425.00         |                       |  |
|                                       | 2039    | Student Activities Fee                          | 425.00    | 425.00         |                       |  |
|                                       | 2040    | Extra-Curricular Activities                     | 600.00    | 600.00         |                       |  |
|                                       | 2041    | Internet Membershio Fee                         | 500.00    | 500.00         |                       |  |
|                                       | 2042    | Health care fee                                 | 200.00    | 200.00         |                       |  |
|                                       | 2043    | Annual Ptemium for Accident Insurance           | 200.00    | 200.00         |                       |  |
|                                       | 3374    | Anilansee Sport Day & Night Day IAV 200/310/340 | 500.00    | 500.00         |                       |  |
|                                       |         | 50M                                             | 30 300 00 | 30 300 00      |                       |  |

 นักศึกษาที่ดำเนินการภาคการศึกษาก่อนหน้าเรียบร้อยแล้ว ข้อมูลทุนการศึกษา จะปรากฏด้านล่าง ดังตัวอย่าง

|     |   |   |   |   | - |   |    |   |
|-----|---|---|---|---|---|---|----|---|
| И   | น | ก | n | 5 | ମ | ก | 14 | n |
| - 1 |   |   | _ | _ |   |   | _  | - |

| ภาคการศึกษาที่ | ทุนการศึกษา                                                    | จำนวนเงิน | รับ | คงเหลือ | ประเภท | ผู้ให้ทุน       |
|----------------|----------------------------------------------------------------|-----------|-----|---------|--------|-----------------|
| 1/2562         | 8009 : ทุนกู้ยืมที่ผูกพันกับรายได้ในอนาคต                      | 18,490.00 | -   | -       | R      | ทบวงมหาวิทยาลัย |
|                | หมายเหตุ ประเภท<br>E : ต้องชำระเงิน- ไม่ดึนส่วนที่เหลือ ( ภายน | อก )      |     |         |        |                 |
|                | N : ไม่ต้องชำระเงิน- ไม่คืนส่วนที่เหลือ ( ภา                   | ยใน )     |     |         |        |                 |
|                | P : คิดแบบสัดส่วน                                              |           |     |         |        |                 |
|                | R : ไม่ต้องชำระเงิน- คืนส่วนที่เหลือ ( ทบวง                    | )         |     |         |        |                 |

ความหมายของแต่ละช่องคือ

- 1. ช่องภาคการศึกษาที่ คือภาคการศึกษาที่ได้กู้ยืม
- 2. ช่องทุนการศึกษา คือประเภททุนที่ได้รับ
  - 8000 คือทุนกู้ยืมลักษณะที่ 1 กยศ. กู้เปิดบัญชีธนาคารกรุงไทย จำกัด (มหาชน)
  - 8010 คือทุนกู้ยืมลักษณะที่ 1 กยศ. กู้เปิดบัญชีธนาคารอิสลามแห่ง ประเทศไทย
  - 8009 คือทุนกู้ยืมลักษณะที่ 2 กรอ. กู้เปิดบัญชีธนาคารกรุงไทย จำกัด (มหาชน)
  - 8011 คือทุนกู้ยืมลักษณะที่ 2 กรอ. กู้เปิดบัญชีธนาคารอิสลามแห่ง ประเทศไทย
- 3. จำนวนเงิน คือ จำนวนเงินที่กู้ยืมในแต่ละภาคการศึกษา
- 4. รับ คือ เมื่อเงินกู้ยืมโอนเข้าบัญชีมหาวิทยาลัย
- คงเหลือ กรณีเงินกู้ยืมมากกว่ายอดลงทะเบียนเรียน ยอดนี้มหาวิทยาลัยจะทำ การคืนคลังให้นักศึกษา

#### วิธีการยื่นยอดค่าลงทะเบียน

## ทำขั้นตอนนี้ได้ต่อเมื่อนักศึกษายื่นกู้ผ่านระบบแล้ว และลงทะเบียนเรียนในภาค การศึกษานั้น ๆ แล้ว

 เข้าสู่ระบบ www.studentloan.or.th เลือกระบบ e-studentloan (กรณีไม่มี แถบด้านบนให้คลิกมุมขวามือเส้น 3 เส้น เลือกนักเรียน/นักศึกษา คลิกผู้มีรหัสผ่านแล้ว

| หน้าหลัก                                                                                                    |   |
|----------------------------------------------------------------------------------------------------|---|
| เที่ยวกับกองทุน                                                                                                    |   |
| กฎหมายและระเบียบฯ                                                                                                    |   |
| sะ∪∪ e-Studentloan -                                                                                                    |   |
| สถานศึกษา<br>นักเรียน / นักศึกษา                                                                                                    |   |
| ยินดีดีอนรับสู้ระบบ e-Studentican สำหรับผู้ฎี กยศ. และ กรอ.<br>กองทุนเงินให้กู้ยืมเพื่อการศึกษา มุ่งสร้างโอกาสทางการศึกษาโดยสนับสนุนดำเล่าเรียน ตำใช้จายที่เกี่ยวเนื่องกับ<br>การศึกษา และ ต่าครองชีพ แก่นักเรียน นักศึกษาที่มีความจำเป็นตั้งแต่ระดับมัธยมปลายสายสามัญและสายอาชีพ<br>อาชิวศึกษา และอุดมศึกษา โดยไม้คิดออกเบี้ยระหว่างศึกษาอยู่ และชะตั้งช่าระเงินตั้นหลังจากจบการศึกษาแล้ว 2 ปี<br>โดยกองทุนฯ จะคิดอัตราดอกเบี้ยร้อยละ 1 ต่อปี ระยะเวลาผ่อนชำระคืนทั้งสิ้นไม่เกิน 15 ปี<br><b>กยศ. : ลักษณะที่ 1</b> เงินกู้ยืมเพื่อการศึกษา ให้แก่นักเรียนหรือนักศึกษาที่ศึกษาในสาขาวิชาที่เป็นความต้องการ<br>หลักฯ |   |
| :ด้าแนะน้ำ:                                                                                                    |   |
| ระบบ e-Studentioan มีมาตรการเพื่อป้องกันข้อมูลส่วนบุคคลจึงขอให้ท่านได้ศึกษาและปฏิบัติตามขั้นตอนตามลำดับ                                                                                                    |   |
| <ul> <li>ท่านต้องลงทะเบียนและรับรหัสผ่านในการเข้าสู้ระบบ</li> <li>ท่านต้องให้ข้อมูลบุคคลที่เป็นความจริงตรงกับข้อมูลที่สำนักงานทะเบียนราษฎร์ ระบบจะตรวจสอบข้อมูลบุคคลของท่าน<br/>กับสำนักงานทะเบียนราษฎร์หากไม่ตรงกันท่านจะไม่สามารถอื่นค้าขอกู้ผ่านระบบได้</li> <li>ท่านควรเป็นผู้ท่ารายการทุกขั้นตอนด้วยตัวเอง และ รักษารหัสผ่านในการเข้าสู่ระบบไว้เป็นความลับเพื่อป้องกันการ<br/>แอบอ้างการเข้าสู่ระบบ</li> <li>ท่านควรใช้โปรแกรม Internet Explorer Version 8, 10 และ 11 เท่านั้น ในการเข้าสู่ระบบ</li> </ul>                                                                                                    |   |
| <ul> <li>การตั้งค่าเพิ่มเติมสำหรับผู้ใช้ Internet Explorer Version 10 และ 11</li> <li>ท่านต้องมี E-mail ที่เป็นของตนเองเพื่อใช้ในขั้นตอนลงทะเบียนขอรหัสผ่าน และขั้นตอนยื่นความประสงค์ขอกู้ยืมเงิน</li> </ul>                                                                                                    | _ |
| ตรวจสอบผลการโอนเงินและของหนึ่                                                                                                    |   |

2. บันทึกเลขประจำตัวประชาชน และรหัสผ่าน คลิกเข้าสู่ระบบ

| 👫 โปรด Login เข้าสู่ระบบ กย | ศ. และ กรอ. |
|-----------------------------|-------------|
| เลขประจำตัวประชาชน : *      | 13 หลัก     |
| รหัสผ่าน : *                |             |
| เข้าสู่ระบบ Reset รมั       | สผ่าน       |

**กยศ. : ลักษณะที่ 1** เงินภู้ยืมเพื่อการศึกษา ให้แก่นักเรียนหรือนักศึกษาที่ขาดแคลนทุนทรัพย์ **กรอ. : ลักษณะที่ 2** เงินภู้ยืมเพื่อการศึกษา ให้แก่นักเรียนหรือนักศึกษาที่ศึกษาในสาขาวิชาที่เป็น ความต้องการหลักฯ

เลือกปีการศึกษาที่ต้องการยื่นกู้ เช่นต้องการยื่นกู้ภาคการศึกษาที่ 2/2563
 ให้เลือกปีการศึกษา 2563 ภาคเรียนที่ 2

:: แสดงความประสงค์ขอกู้ยืมเงิน

กยศ. : ลักษณะที่ 1 เงินกู้ยืมเพื่อการศึกษา ให้แก่นักเรียนหรือนักศึกษาที่ขา หรือ กรอ. : ลักษณะที่ 2 เงินกู้ยืมเพื่อการศึกษา ให้แก่นักเรียนหรือนักศึกษาที่ศึก

<u>โปรดอ่านข้อความให้เข้าใจก่อนดำเนินการ</u>

ให้นักเรียน /นักศึกษา คลิกเลือกปีการศึกษาและภาคเรียนที่ประสงค์จะทำรายการ ชึ่งท่านจะต้องดำเนินการภายในระยะเวลาที่กองทุนฯ กำหนด มิเช่นนั้นท่านจะไม่สามารถทำรายการได้

 โปรดเลือก ปีการศึกษาและภาคการศึกษา

 ระออบป ปีการศึกษา 2563 ภาคเรียนที่ 1

 ปีการศึกษา 2563 ภาคเรียนที่ 2

4. เลือกหน้าบันทึกจำนวนเงินค่าเล่าเรียน และค่าธรรมเนียมการศึกษา

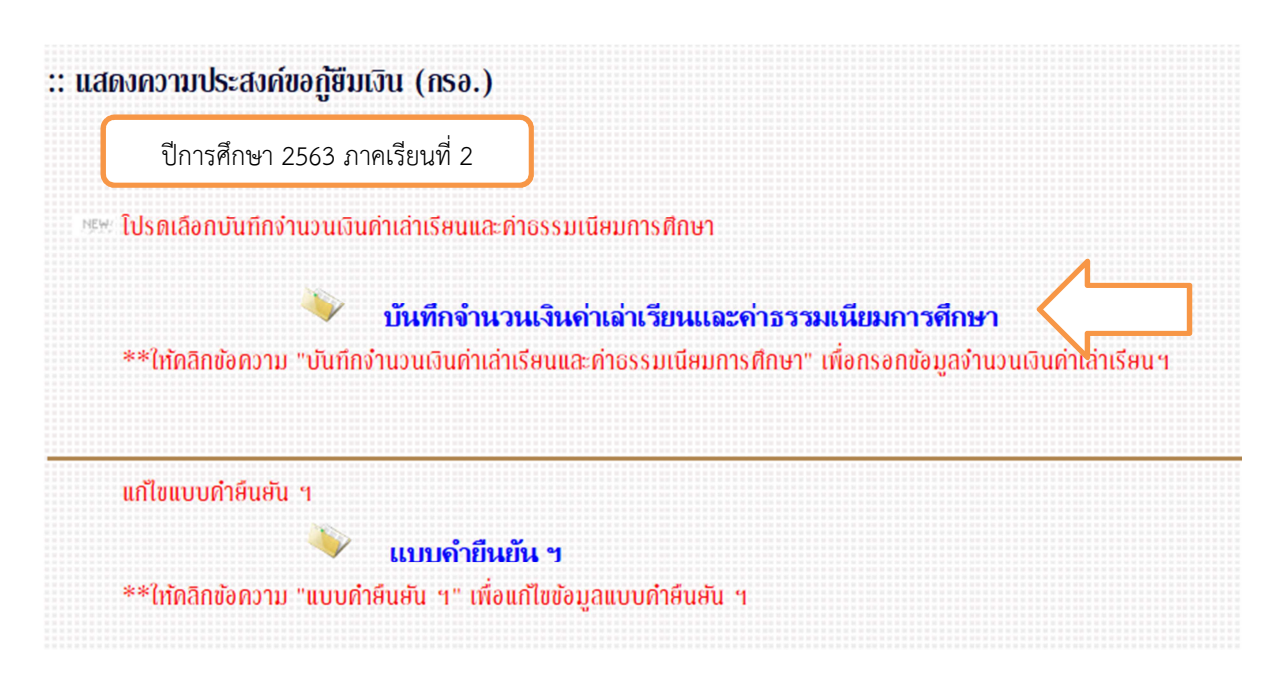

# 5. เมื่อคลิกแล้วหน้าให้ยื่นยอดจะปรากฏขึ้น

| กรุณาป้อนจำนวเ          | แงินค่าเล่าเรียน และค่าธรรมเนียมการศึกษาตามที่สถา<br>นาย . ີ ```ี่<br>มหาวิทยา <u>ลัยเกษมบัณฑิต อนปริญญา/ปร</u> ิม | เศึกษาของท่านเรียกเก็บจริง<br>ญญาตรี |  |  |  |
|-------------------------|----------------------------------------------------------------------------------------------------|--------------------------------------|--|--|--|
|                         | ปีการศึกษา 2/2563                                                                                                  | ]                                    |  |  |  |
| เลขที่ใบเสร็จ/เลขที่ใบแ | วันที่เอกสาร                                                                                                    |                                      |  |  |  |
| *                       |                                                                                                    | *                                    |  |  |  |
| ค่าเล่าเรียน            | ด่าธรรมเนียมการศึกษา                                                                                               | รวมทั้งสิ้น                          |  |  |  |
| 0.00                    | 0.00                                                                                                    |                                      |  |  |  |
|                         |                                                                                                    |                                      |  |  |  |
|                         |                                                                                                    |                                      |  |  |  |

### วิธีการยื่นยอดดังนี้

- ช่องเลขที่ใบเสร็จ/เลขที่ใบแจ้งหนี้/เลขที่ใบลงทะเบียน ให้ใส่รหัสนักศึกษาตามด้วยขีดลบและตามด้วย ปีที่จะขอกู้และเทอมที่จะขอกู้ เช่น นายออมทรัพย์ ณ เกษม มีรหัสนักศึกษา 630101422678 จะ ขอกกู้ในปีการศึกษา 2563 ภาคการศึกษาที่ 2 มีวิธีใส่ดังนี้ 630101422678-632
- ช่องวันที่เอกสาร ใส่วันที่ลงทะเบียนเรียนล่วงหน้า หากมีเพิ่มถอน ใส่วันที่เพิ่มถอนครั้งล่าสุด เช่น นาย ออมทรัพย์ ณ เกษม ลงทะเบียนล่วงหน้าวันที่ 23 กันยายน 2563 และมีการเพิ่มรายวิชาวันที่ 20 ตุลาคม 2563 วิธีใส่คือ 20/10/2563

 ช่องค่าเล่าเรียน ใส่จำนวนเงินค่าลงทะเบียนเต็มจำนวน ตามตัวอย่างภาพ เข้าดูยอดลงทะเบียน คลิก ภาคการศึกษาที่ลงทะเบียนแล้ว เลือกยอดเงินที่ช่องจำนวนเงิน

| โปรดเลือกป<br>1. ถ้ายระเร็ดนะ<br>2. ในปีกระโดก<br>▶ 2551/1.25 | อมูลภาร<br>61/2 | ระคำใช้จ่ายที่ต้องการแสดง                        |           |           |                            |
|---------------------------------------------------------------|-----------------|--------------------------------------------------|-----------|-----------|----------------------------|
| <ul> <li>ค้างข่าวะ</li> <li>ระดังสา</li> </ul>                | ทั้งหมด         | 19603                                            | จำเวลาใน  | ค่างข่างม | และสาวิราสาริตรีกา<br>เวิณ |
| มีการศึกษา2561                                                | 12              |                                                  |           |           |                            |
| 17/09/2561                                                    | 1500            | สารสารเพียนเรียน                                 |           |           |                            |
|                                                               | IMK413          | SERVICE MARKETING                                | 4.020.00  | 4.020.00  |                            |
|                                                               | 159(201         | PRINCIPLES OF MARKETING                          | 4,020.00  | 4,020.00  |                            |
|                                                               | 1GE113          | COMMUNICATIVE ENGLISH III                        | 4,020.00  | 4,020.00  |                            |
|                                                               | IAV200          | OPERATION MANAGEMENT IN AVIATION<br>INDUSTRY     | 4,820.00  | 4,020.00  |                            |
|                                                               | IE8201          | BUSINESS ENGLISH 1                               | 4,160.00  | 4,160.00  |                            |
|                                                               | 0+04223         | PASTRY AND BAKERY                                | 5,360.00  | 5,360.00  |                            |
|                                                               | 2035            | Examination Fee                                  | 600.00    | 600.00    |                            |
|                                                               | 2036            | Education Fee                                    | 750.00    | 750.00    |                            |
|                                                               | 2037            | Library Services                                 | 500.00    | 500.00    |                            |
|                                                               | 2038            | Health Center Services & Sports dues             | 425.00    | 425.00    |                            |
|                                                               | 2039            | Student Activities Fee                           | 425.00    | 425.00    |                            |
|                                                               | 2040            | Extra-Curricular Activities                      | 600.00    | 600.00    |                            |
|                                                               | 2041            | Internet Membership Fee                          | 500.00    | 500.00    |                            |
|                                                               | 2042            | Health care fee                                  | 200.00    | 200.00    |                            |
|                                                               | 2043            | Annual Ptemium for Accident Insurance            | 200.00    | 200.00    |                            |
|                                                               | 3374            | inference Sport Day & Night Day IAV 200/310 /340 | 500.00    | 500.00    |                            |
|                                                               |                 |                                                  | 20 200 00 | 20 200 00 |                            |

- 4. ช่องค่าเกี่ยวเนื่อง ไม่ต้องใส่ข้อมูล
- ช่องรวมทั้งสิ้น เมื่อนำเมาส์คลิกยอดจะขึ้นมาเองไม่ต้องพิมพ์
- เสร็จแล้วคลิกยืนยันข้อมูล เป็นการเสร็จสิ้นขึ้นตอนยืนยอด
- 7. ขั้นตอนต่อไปเตรียมเอกสารเพื่อเซ็นแบบยืนยัน